Go to: https://compo.dcpds.cpms.osd.mil/

Click the ok button once you read the DoD Notice and Consent Banner (Figure 1)

| Microso | Microsoft Internet Explorer                                                                                                    |  |  |
|---------|----------------------------------------------------------------------------------------------------|--|--|
| ♪       | DOD NOTICE AND CONSENT BANNER                                                                                                    |  |  |
|         | You are accessing a U.S. Government (USG) Information System (IS) that is provided<br>for USG-authorized use only.                                                                                                    |  |  |
|         | By using this IS (which includes any device attached to this IS), you consent to the following conditions:                                                                                                    |  |  |
|         | -The USG routinely intercepts and monitors communications on this IS for purposes<br>including, but not limited to, penetration testing, COMSEC monitoring, network<br>operations and defense, personnel misconduct (PM), law enforcement (LE), and<br>counterintelligence (CI) investigations.                                                                                                    |  |  |
|         | -At any time, the USG may inspect and seize data stored on this IS.                                                                                                    |  |  |
|         | -Communications using, or data stored on, this IS are not private, are subject to routine<br>monitoring, interception, and search, and may be disclosed or used for any USG-<br>authorized purpose.                                                                                                    |  |  |
|         | -This IS includes security measures (e.g., authentication and access controls) to protect USG interestsnot for your personal benefit or privacy.                                                                                                    |  |  |
|         | -Notwithstanding the above, using this IS does not constitute consent to PM, LE or CI investigative searching or monitoring of the content of privileged communications, or work product, related to personal representation or services by attorneys, psychotherapists, or clergy, and their assistants. Such communications and work product are private and confidential. See User Agreement for details. |  |  |
|         |                                                                                                    |  |  |

Figure 1

Click on the login button just as you normally would. (Figure 2)

| Login : DCPDS Portal - Microsoft Internet Explorer provided by DSCC                                                                                                    |                                                                                                    |                                                                                                    |       |
|----------------------------------------------------------------------------------------------------|----------------------------------------------------------------------------------------------------|----------------------------------------------------------------------------------------------------|-------|
| Elle Edit View Favorites Tools Help                                                                                                    |                                                                                                    |                                                                                                    |       |
| 🔇 Back 🔹 🕥 🕤 🖹 😰 🐔 🔎 Search 👷 Favorites 🧑 🍰 - 💺                                                                                                    |                                                                                                    |                                                                                                    |       |
| Address 🕘 https://compo.dcpds.cpms.osd.mil/ 🛛 💽 Go 🛛 Links 🚳 Customize Li                                                                                                    | inks 🕘 DAU 👸 E-Verify 👸 Free Hotmail 👸 Login D                                                                                                    | CPDS Portal 🍯 Windows                                                                                                    | » 👰 - |
|                                                                                                    | Portal                                                                                                    |                                                                                                    |       |
| Common Access Card (CAC) Access                                                                                                    | Reporting Problems                                                                                                    | CPMS Contact Information                                                                                                    |       |
| Series time CAC users, Non-CAC users with newly issued CAC and CAC name changes must select the "CAC Registration" button before "Lagin" Lagin  Authorized Non-CAC Login Authorized Non-CAC users must select the "Non-CAC Registration" button Fortal Username:  Portal Username: | For personnel data concerns in<br>"MyBiz", contact your Servicing<br>Human Resources Office.<br>For technical problems with the<br>application, select the <u>Contact List</u><br>for your organization's computer<br>support Help Desk. | Department of Defense<br>Civilian Personnel Management Service<br>HR Business Information Technology<br>Solutions Division - HR-BITS<br>1400 Key Boulevard, B-200<br>Arlington, VA 22209-5144<br>Email: hr-bits@cpms.osd.mil |       |
| Portal Password:           Non-CAC Registration         Reset Password         Login           Login Help                                                                                                    | DEPISH<br>MIT                                                                                                    | ORKPLACE                                                                                                    |       |
| Privacy                                                                                                    | y Act   Accessibility   Privacy and Security P                                                                                                    | MY PERSONNEL INFORMATION                                                                                                    |       |

Figure 2

Chose your digital certificate and click on ok (Figure 3)

| Choose a digital certificate<br>Choose a digital certificate<br>Choose a certificate<br>Choose a certificate<br>Choose a cer                                                                                                    | Document1 - | Microsoft Word                                                                                                    |                                                                                                    |                       |         |
|----------------------------------------------------------------------------------------------------|-------------|----------------------------------------------------------------------------------------------------|----------------------------------------------------------------------------------------------------|-----------------------|---------|
| Choose a digital certificate<br>Identification<br>Identification. Please choice a certificate.<br>Name<br>Issuer<br>More Info Yew Certificate<br>Wew Certificate<br>Name<br>Issuer<br>Issuer<br>I |             |                                                                                                    | La Carta and a carta and a car | es New Roman + 12 + B | u . A . |
| Choose a digital certificate                                                                                                    |             | - Service and the service of the service of the ser |                                                                                                    |                       |         |
| Choose a digital certificate                                                                                                    |             |                                                                                                    |                                                                                                    |                       |         |
| Identification         Image: State         Image: State                                                                                                    |             | C                                                                                                    | 100se a digital certificate 👘 🛛 😰 🔯                                                                                                    |                       |         |
| The Web site you want to view requests<br>identification. Please choose a certificate.<br>Name<br>Issuer<br>More Info Yew Certificate                                                                                                    | *           |                                                                                                    | Identification                                                                                                    |                       |         |
|                                                                                                    | 10<br>10    |                                                                                                    | The Web site you want to view requests                                                                                                    |                       |         |
|                                                                                                    | 8           |                                                                                                    |                                                                                                    |                       |         |
| B     More Info     Yew Certificate       B     More Info     Yew Certificate       Cancel     Cancel       Dear-Sig AutoReset     Cancel                                                                                                    | 1           |                                                                                                    | Name Issuer                                                                                                    |                       |         |
| B     More Info     Yow Certificate       B     Cancel       C     Cancel       C     Cancel       Dear-Size     Cancel                                                                                                    |             |                                                                                                    |                                                                                                    |                       | 2       |
| B     More Info     Yew Certificate       B     Cancel       C     Cancel       C     Cancel       Dear - Q     Cancel       Page 1     Sci 1       JA Antoheee -      Cancel                                                                                                    |             | 1                                                                                                    |                                                                                                    |                       |         |
|                                                                                                    | 2           |                                                                                                    |                                                                                                    |                       |         |
|                                                                                                    | 8           |                                                                                                    |                                                                                                    |                       |         |
|                                                                                                    | 嘉           |                                                                                                    | More Info View Certificate                                                                                                    |                       |         |
| OK         Cancel           # # 0 3 07.4                                                                                                    |             |                                                                                                    |                                                                                                    |                       |         |
| ************************************                                                                                                    |             |                                                                                                    | OK Cancel                                                                                                    |                       |         |
| # (Elips 4 A 4)<br>(2004 - Cal Addressee - N N □ ○ 의 제 같 집 집 집 (20 + 2 + A + = m 관 과 교 및<br>Page 1 Sec.1 1/1 At 72pt Un 1 Cal 1 Hit [D1 ON G                                                                                                    | *           |                                                                                                    |                                                                                                    |                       |         |
| Page 1 Sec 1 1/1 AE:72pt Un 1 Col 1 REC TIME EST OVIN Cad                                                                                                    | Draw - C Au | toShapes • 🔪 🔪 🖂 📿                                                                                                    |                                                                                                    |                       |         |
|                                                                                                    | Page 1 Sec  | 1 1/1 At 72pt                                                                                                    | LA 1 Col 1 REC THE EXT OVE LO                                                                                                    |                       |         |

Figure 3

Select the DLA Region (Figure 4)

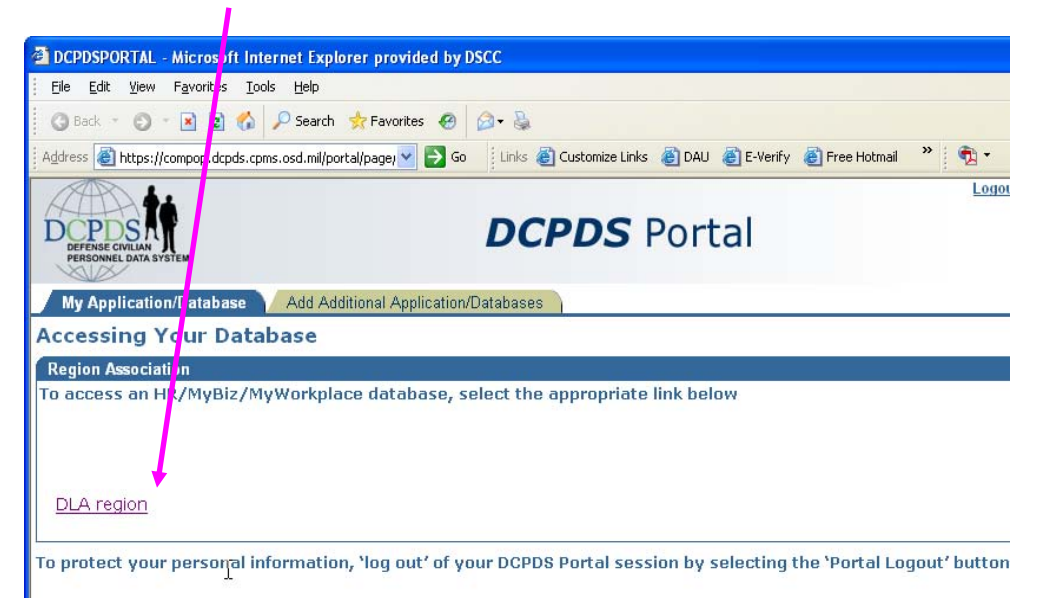

Figure 4

This should now bring you to your navigator screen. You will use your HR Professional account (Example: CivDoD Personnelist, MGR Secureview02766, etc). Make the section that you would like to perform. (Example: Civilian Inbox, Figure 5)

| Department of                                           | Defense                                                                                                    | VBIZ ICE PAA V2 ICE PAA V3 Logout Preferences Oracle Help<br>Equarities                                                                                                    |
|---------------------------------------------------------|----------------------------------------------------------------------------------------------------|----------------------------------------------------------------------------------------------------|
| My Biz<br>System Administrator<br>US Federal HR Manager | US Federal HR Manager<br>E Federal Position Description<br>Civilian (box<br>WorkflowDinbox<br>Breakdown Folder<br>PSEUDO SF50<br>Plan design Copy<br>Coredoc<br>PAY Sop<br>Pay Regeneration<br>Pay Status | Edit Favorites<br>Edit Favorites<br>After using your browser to access DCPDS,<br>close all of your browser windows and<br>restant a new browser session. Sometimes<br>the browser can hold that information in<br>memory (e.g. cache, etc) and some web<br>sites know where to look to find it. For more<br>information Click here<br>Interactive Customer Evaluation |
|                                                         | TSP Hardship Withdrawal     Reflow Person to JPAS     Completed Training     Self Service NPA Maintenance     Organization Maintenance                                                                    | (CE) replaces My Biz<br>Suggestions<br>Common Access Card (CAC) Login Information                                                                                                    |

Figure 5

This may take several minutes so you need to wait patiently (go get a cup of coffee). . . You should now receive at least one pop up box titled "Warning – Security". Some people have received two. When the Warning – Security box comes up make sure that you place a check mark in the box that says: Always trust content from this publisher. Then click on the run button. (Figure 6)

| Warning -                  | Security                                                                                                    |
|----------------------------|----------------------------------------------------------------------------------------------------|
| The ap<br>Do you           | olication's digital signature cannot be verified. want to run the application?                                        |
| Nan le<br>Put/lis<br>From: | : oracle/apps/fnd/formsClient/FormsLauncher<br>her: DEF_NAME<br>https://veronica.dcpds.cpms.osd.mil:8007              |
|                            | vays trust content from this publisher.     Run   Cancel                                                              |
| 1                          | The digital signature cannot be verified by a trusted source. Only<br>run if you trust the origin of the application. |

Figure 6

This will then take you into DCPDS. You may need to log out and log back in to sync up everything.

You may also see a Java Console window open in the upper left hand corner of your screen. Do not close this window until after the Civilian Inbox (or whatever choice you made) opens fully.